## 電子による申請方法について

1 申請フォームの URL をクリックし、メールアドレスの登録・認証を行ってください。

【申請フォーム URL】<a href="https://logoform.jp/form/tmgform/330340">https://logoform.jp/form/tmgform/330340</a>

| 5年度東京都公立学校日勤講師(非常勤教員)採用選考(公募による任用)                                                                                                    |                    |
|----------------------------------------------------------------------------------------------------|--------------------|
| 📝 入力フォーム - メール認証                                                                                                    |                    |
| לג (10 גד) גד.<br>ער גע (10 גד)                                                                                                    | 送信完了               |
| メールアドレス登録及び認証をお願いします。                                                                                                    |                    |
| メールアドレスが正しく登録できることを確認します。お客様が受信可能なメールアドレスを入力し、送信ボタンを押してください。メールの受信制限をしている場合は、reply@logoform.jpからの受信ができるように設定して<br>い、メールが受信できない場合は、迷惑メールフォルダをご確認ください。 | くださ                |
|                                                                                                    |                    |
| メールアドレス 後週                                                                                                    | 0 / 128            |
| ⇒¤.a                                                                                                    |                    |
|                                                                                                    |                    |
|                                                                                                    |                    |
|                                                                                                    |                    |
|                                                                                                    | Ødigicent          |
| 本フォームのお助い役が仕先: 東京都美育庁人事厚重考測 単試番号: 03-5320-4787 メールアドレス: 59000017@section.metro.tokyo.jp 受付時間: 08:00 ~ 18:45                                          | Chick to Variation |

2 申請に使用するメールアドレスを入力してください。メールの受信制限をしている場合は、reply@logoform.jp からの受信 ができるように設定してください。メールが受信できない場合は、迷惑メールフォルダをご確認ください。

| 令和5 | 年度東京都公立学校日勤講師(非常勤教員)採用選考(公募による任用)                                 |             |
|-----|-------------------------------------------------------------------|-------------|
|     | ┏ 入力フォーム - メール認証                                                  |             |
|     | ال ال ال ال ال ال ال ال ال ال ال ال ال ا                          | - 2 メール送信完了 |
|     | 認証メール送信完了                                                         |             |
|     | ご入力いただいたメールアドレス宛にメールをお送りしました。<br>メール内に記載されたURLをクリックして、回答を始めてください。 |             |

3 メールアドレスの登録・認証後、申請フォームの URL が送付されますので、そちらから申請をしてください。

URLの有効期限は24時間です。有効期限が切れた場合は、再度メール認証からやり直してください。

| ※本メールは、フォームにご入力された方にお送りする自動配信メールです。本メールへの返信はできません。<br>※本メールに心当たりが無い場合は、お手数ですがメールを破棄していただきますようお願いいたします。<br>※お手続きはまだ完了しておりません。本文をお読みの上、お手続きを続行してください。 |             |
|----------------------------------------------------------------------------------------------------|-------------|
| お客様のメールアドレス認証が完了しました。                                                                                                    |             |
| 引き続き、以下の URL にアクセスしてフォームへの回答をお願いします。                                                                                                    |             |
| https://<br>uNLrIM URL                                                                                                    | IYf7ClOwxG- |
| ※お手続き URL の有効期限は 24 時間です。<br>有効期限が切れた場合はお手数ですが、再度メール認証からやり直していただきますようお願いいたします。                                                                      |             |
| <b>車</b> 京都教育 庁人事 新選老課                                                                                                    |             |
|                                                                                                    |             |

4 申請フォームに従い、入力をしてください。入力に時間がかかる場合は、適宜一次保存をしてください。

※数字で入力する項目は半角数字以外、エラーとなります。

| 年度東京都公立学                                                                                                    | 校日勤講師(非常勤教                                                                               | 效員)採用選考(公募(                                                                      | こよる任用)                                                |                    |               |              |              |                   |         |
|----------------------------------------------------------------------------------------------------|------------------------------------------------------------------------------------------|----------------------------------------------------------------------------------|-------------------------------------------------------|--------------------|---------------|--------------|--------------|-------------------|---------|
| 📝 入力フォーム                                                                                                    | x                                                                                        |                                                                                  |                                                       |                    |               |              |              |                   |         |
| 1 入力1                                                                                                    | 2 入力2                                                                                    | 3 入力3                                                                            | - 4 入力4                                               | - 🕤 入力5            | 6 入力6         | — 🕖 入力7 ——   |              | 9 確認 ——           | 10 完了   |
| 下記のフォームにごり                                                                                                    | 、力をお願いします。                                                                               |                                                                                  |                                                       |                    |               |              |              |                   |         |
|                                                                                                    |                                                                                          |                                                                                  |                                                       |                    |               |              |              |                   |         |
| 令和5年月                                                                                                    | 度東京都公立等                                                                                  | 学校日勤講師                                                                           | (非常勤教員)                                               | 採用候補               | 者選考申込(        | 公募による任       | 用・申込区分       | <del>)</del> (2)) |         |
| <ul> <li>(公募によらない再</li> <li>令和5年度東京都</li> <li>令和5年度日勤講</li> <li>日勤講師(非常勤</li> <li>令和5年度東京都</li> <li>令和5年度東京都</li> </ul> | 度任用・申込区分(1)の<br>公立学校日勤講師(非常勤<br>師(非常勤教員)採用選考<br>教員)採用選考申込書〈公<br>公立学校日勤講師(非常勤<br>をしくてださい。 | 0申込はできません。所属長<br>1教員)採用候補者選考実施<br>「案内〈公募による任用:申<br>第による任用・申込区分(<br>1教員)採用候補者選考論文 | の指示に従い、申込してく<br>要網<br>込区分(2) 〉<br>2) 〉記入要領<br>問題・作成要領 | ださい。)              |               |              |              |                   |         |
| ※要綱等の掲載はこ                                                                                                    | ちら                                                                                       |                                                                                  |                                                       |                    |               |              |              |                   |         |
| (2)申請フォーム                                                                                                    | への入力のほか、論文の损                                                                             | 出が必要になります。 <mark>事前</mark>                                                       | に論文の解答 (PDFファイ                                        | <b>ル)を用意し</b> 、申請れ | をしてください。      |              |              |                   |         |
| (3) 電子と郵送の                                                                                                    | 両方で申込をすることはで                                                                             | きません。また、電子によ                                                                     | る複数の申請はできません                                          | ,。申請が重複した場         | 合は、両方を無効とします。 |              |              |                   |         |
| (4) <b>申込後に修正</b><br>込をしてください。                                                                                          | が必要となった場合や、申                                                                             | 『請を取消したい場合は、選                                                                    | 考担当宛てにメールにてお                                          | <b>問合せください</b> 。 た | だし、修正後の再申請は、  | 令和5年10月16日(月 | 月)23:59までの受付 | けとなります。入力内容を      | よく確認し、申 |
| 【入力上の注意】<br>(1)機種依存文字                                                                                                   | の使用はできません。(例                                                                             | 」:「高」)                                                                           |                                                       |                    |               |              |              |                   |         |
| (2) 数字について                                                                                                    | (+ 半角数字で入力してく                                                                            | ださい (今角入力でけて                                                                     | ヨー表テが出ます )                                            |                    |               |              |              |                   |         |

5 事前に用意した論文データ(PDF)をアプロードしてください。

| 🕗 入力1 ———  | —— 🥑 入力2 ——              | —— 🥑 入力3 —— | —— 🕑 入力4 ——— | —— 🜏 入力5 —— | ——— 🥑 入力6 ——— | —— 🧿 入力7 —— | 🚯 入力8 | <br>10 完了 |
|------------|--------------------------|-------------|--------------|-------------|---------------|-------------|-------|-----------|
| 合文ファイル (PD | )F形式を添付) <mark>必須</mark> |             |              |             |               |             |       |           |
| ↓ 提出論文 (テ) | スト).pdf (41.4 kB)        |             |              |             |               |             |       | ×         |

## 6 申請内容を確認し、送信してください。

| 🔿 入力1  | 🔿 入力2 | 🔿 入力3 — | ◇ 入力4 | 🔿 入力5  | 🕗 入力6 | 🔿 入力7 | 🔿 入力8 | 9 確認 |  |
|--------|-------|---------|-------|--------|-------|-------|-------|------|--|
| 入力内容確認 | •     |         |       |        |       | •     | •     |      |  |
| 申込区分   |       |         |       |        |       |       |       |      |  |
|        |       |         |       | 由語した内容 | 家を確認  |       |       |      |  |

7 送信完了のメールが送付されます。メールに記載のURL・パスワードで申請状況を照会できます。
ステータスは「受付」と表示されます。
※申請後に修正が必要となった場合や、申請を取消したい場合は、選考担当宛てにメールにてお問合せください。
ただし、修正後の再申請は、令和5年10月16日(月)23:59までの受付となります。入力内容をよく確認し、申込をしてください。

【参考】LoGo フォームの利用に関するQ&A

本申請は、LoGo フォームを使用しています。LoGo フォームの操作に関する質問は、以下の URL を参照してください。 https://logoform.tayori.com/q/logo-faq/